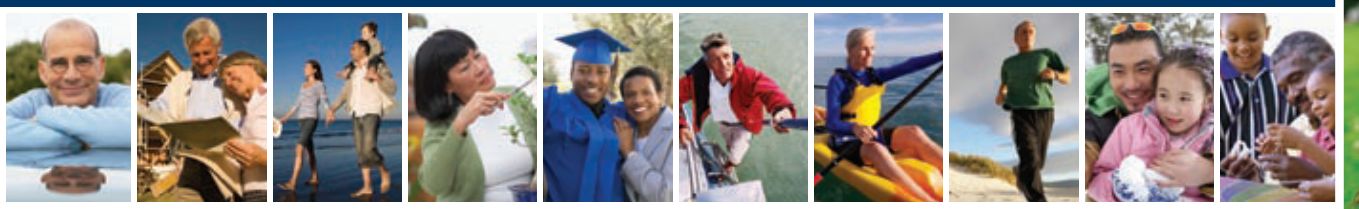

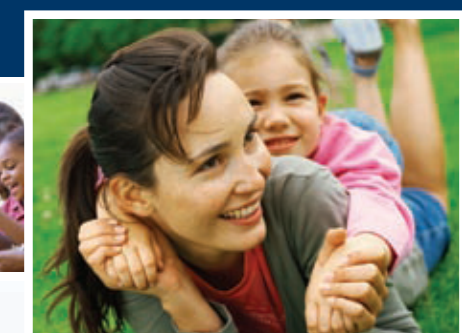

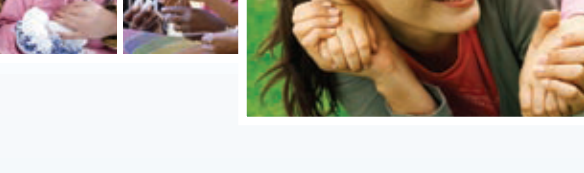

# How to access your benefit plan information

For 401(k), Deferred Compensation, Defined Benefit and Equity Award Plans

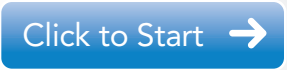

For Equity Award Plans Only (AwardChoice<sup>®</sup>)

Click to Start 🔶

Merrill Lynch, Pierce, Fenner & Smith Incorporated is a registered broker-dealer and a wholly owned subsidiary of Bank of America Corporation.

Merrill Lynch makes available investment products sponsored, managed, distributed or provided by companies that are affiliates of Bank of America Corporation or in which Bank of America Corporation has a substantial economic interest, including Columbia Management, BlackRock and Nuveen Investments.

Investment products:

| Are Not FDIC Insured                                                                                                    | Are Not Bank Guaranteed | May Lose Value     |
|----------------------------------------------------------------------------------------------------|-------------------------|--------------------|
| Benefits OnLine is a registered service mark of Merrill Lynch & Co., Inc.<br>AwardChoice is a registered service mark of Merrill Lynch & Co., Inc. |                         |                    |
| © 2009 Merrill Lynch, Pierce, Fenner & Smith Incorporated. All rights reserved.<br>Member Securities Investor Protection Corporation (SIPC).       |                         | 20091759-2<br>0309 |

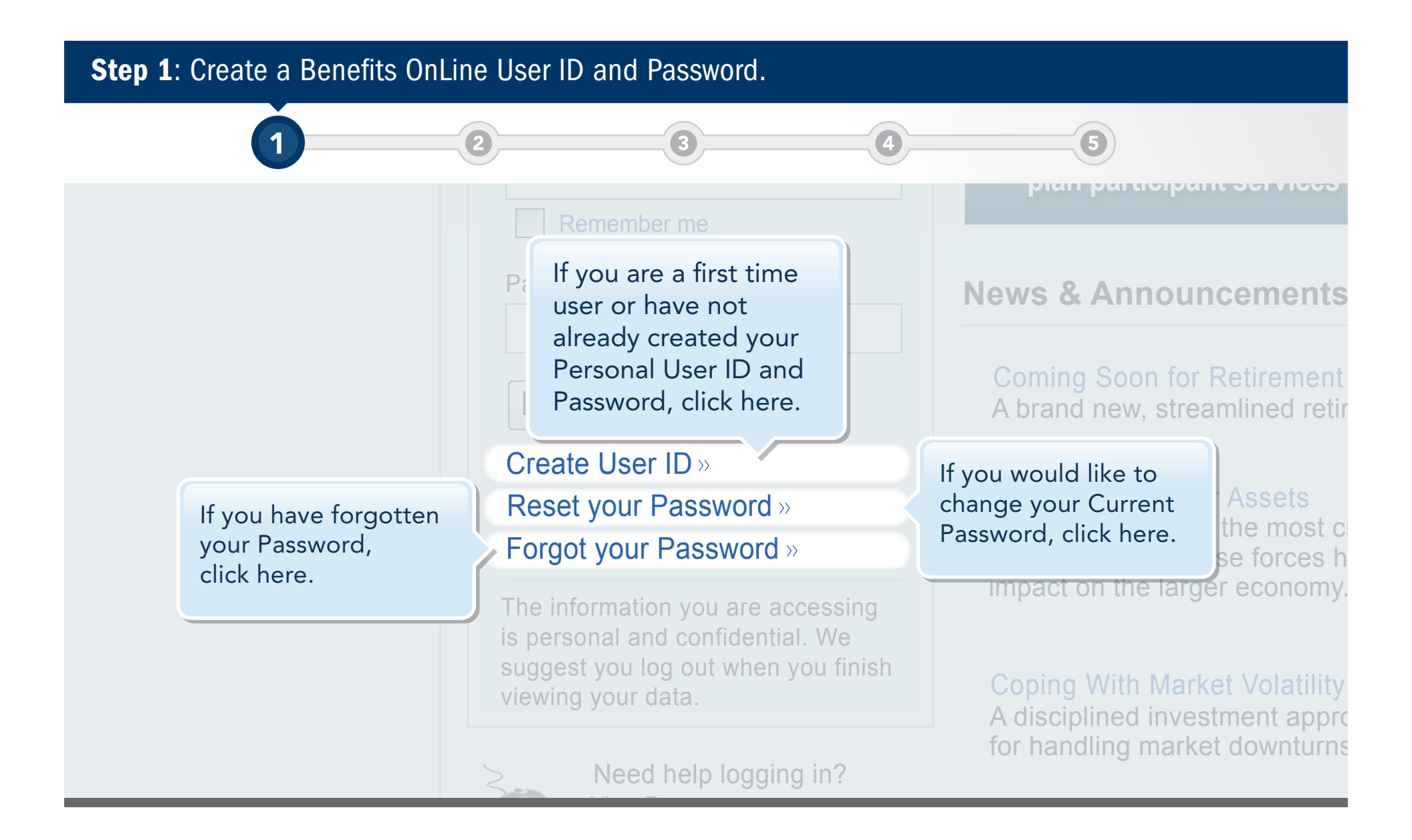

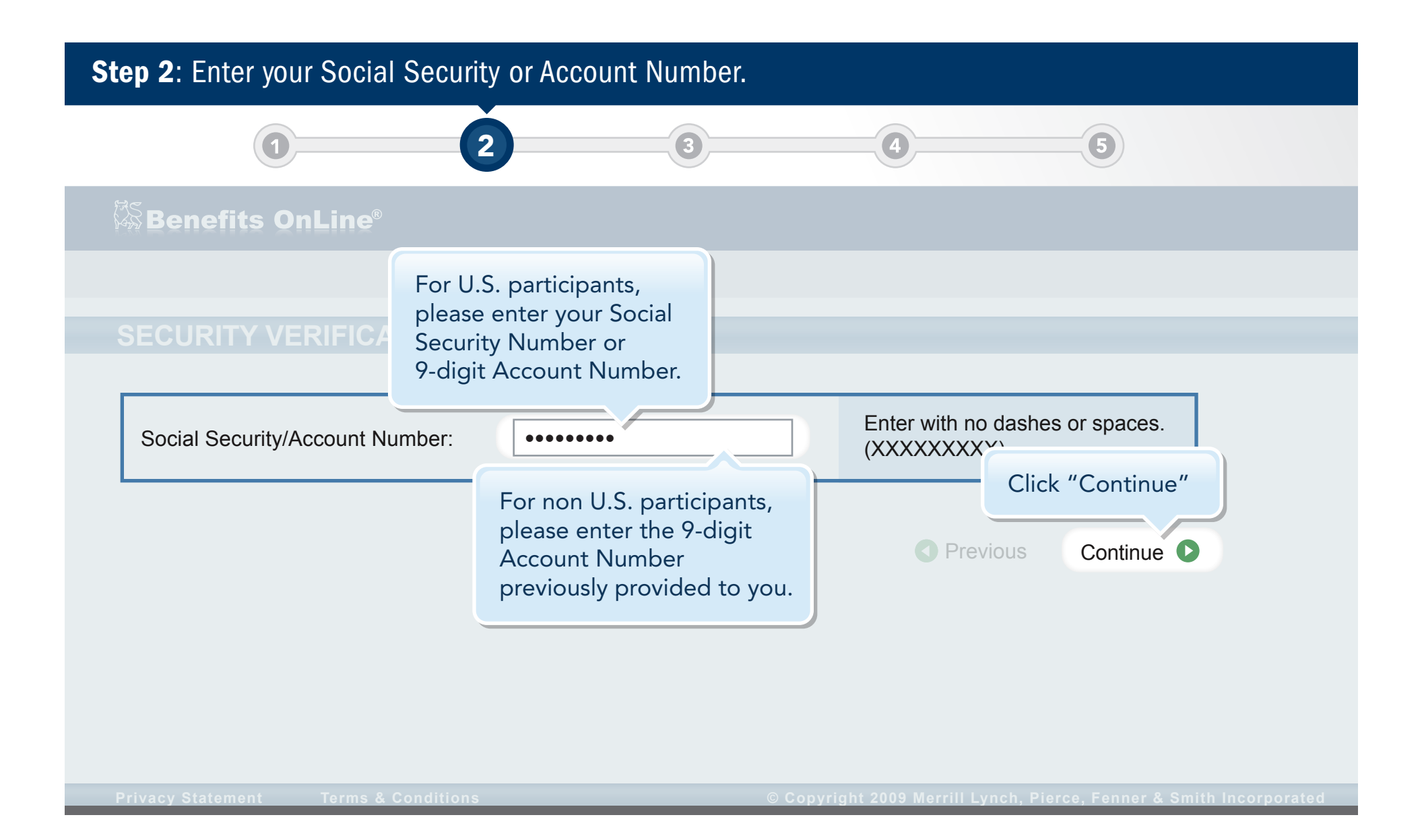

# **Step 3**: Enter the requested information and click "Continue". 3 5 Benefits OnLine® In order to provide you with a high level of security please answer the questions below. The data will be used for verification purposes and to allow you to create your User ID and Password. All responses are required. Answer each question. Question A ..... Question B Question C ..... Click "Continue". Continue D Reset 🕥 Cancel 区

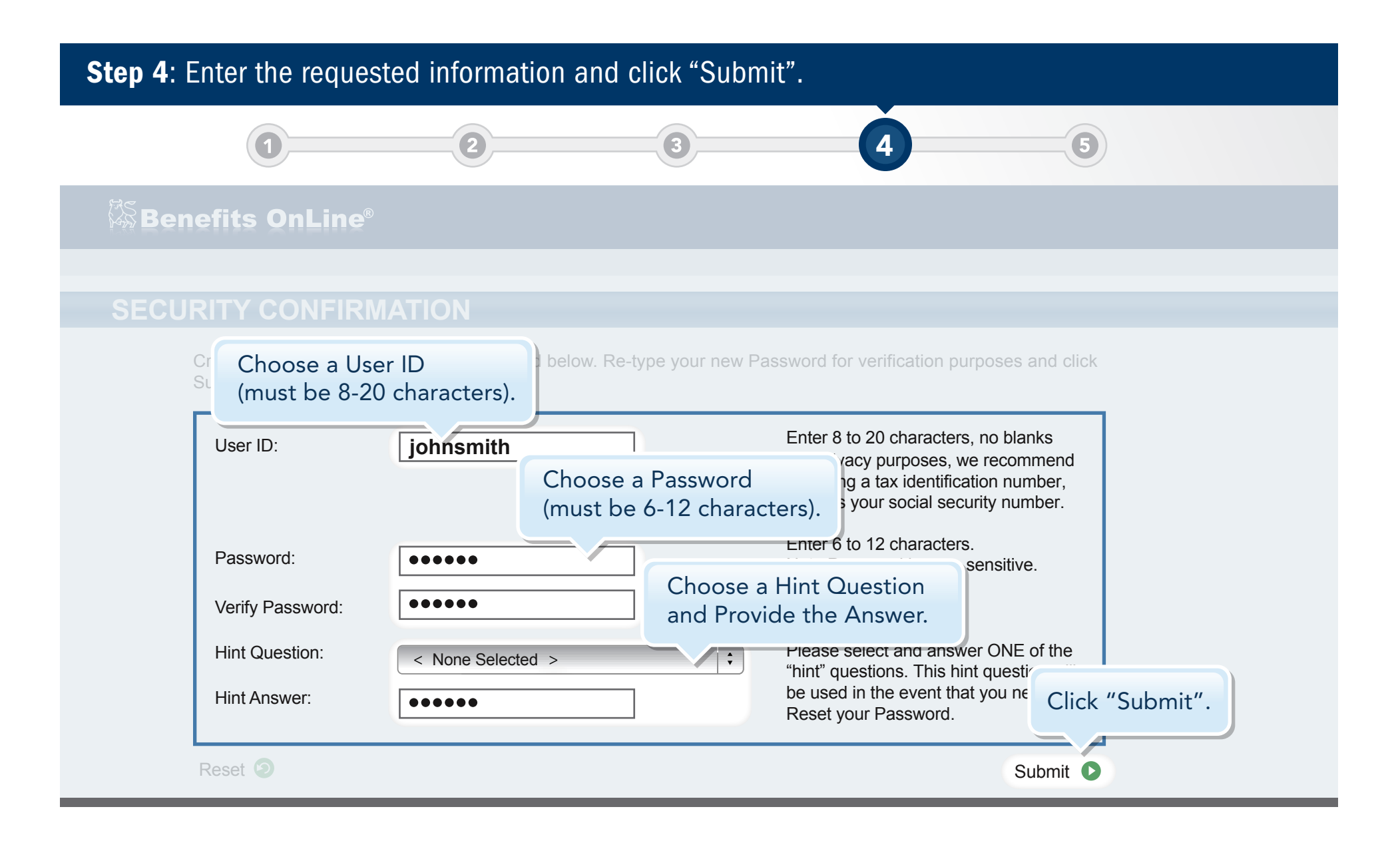

## **Step 5**: This confirms that your new User ID and Password have been created.

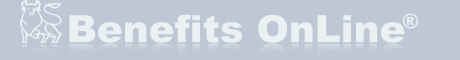

### USER ID AND PASSWORD CONFIRMATION

Your new User ID and Password has been created. It is recommended that you record this User ID and Password information and keep it in a safe place.

You will need this information for the following:

- To access Benefits OnLine<sup>®</sup>.
- To process transations on Benefits OnLine<sup>®</sup> (Password only).
- To access the Merrill Lynch Interactive Voice Response Systems (Password only).

Click Continue to log into Benefits OnLine<sup>®</sup>.

Click "Continue" to return to the Login page. Enter your new User ID and Password.

5

Continue D

Privacy Statement Terms & Co

© Copyright 2009 Merrill Lynch, Pierce, Fenner & Smith Incorporated

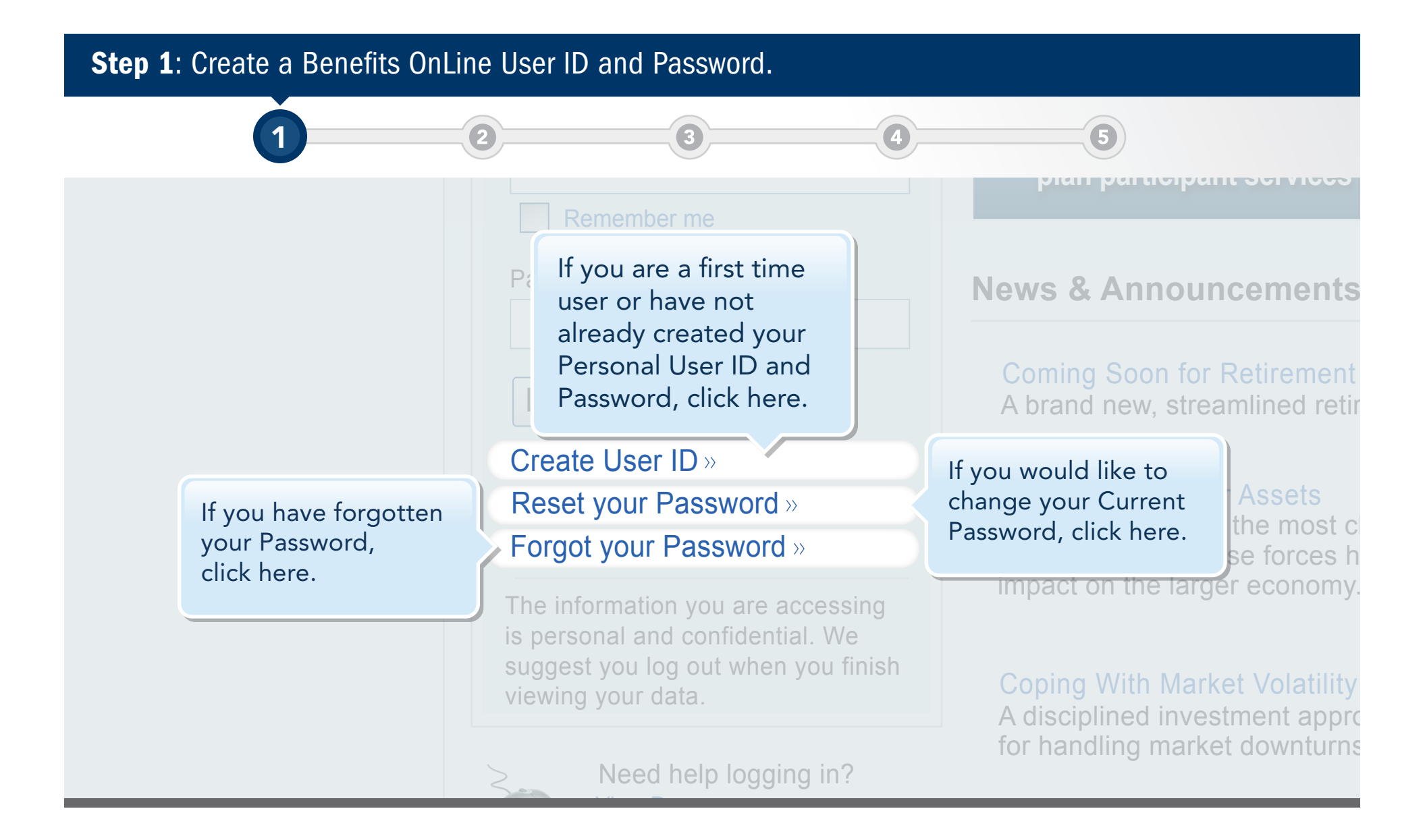

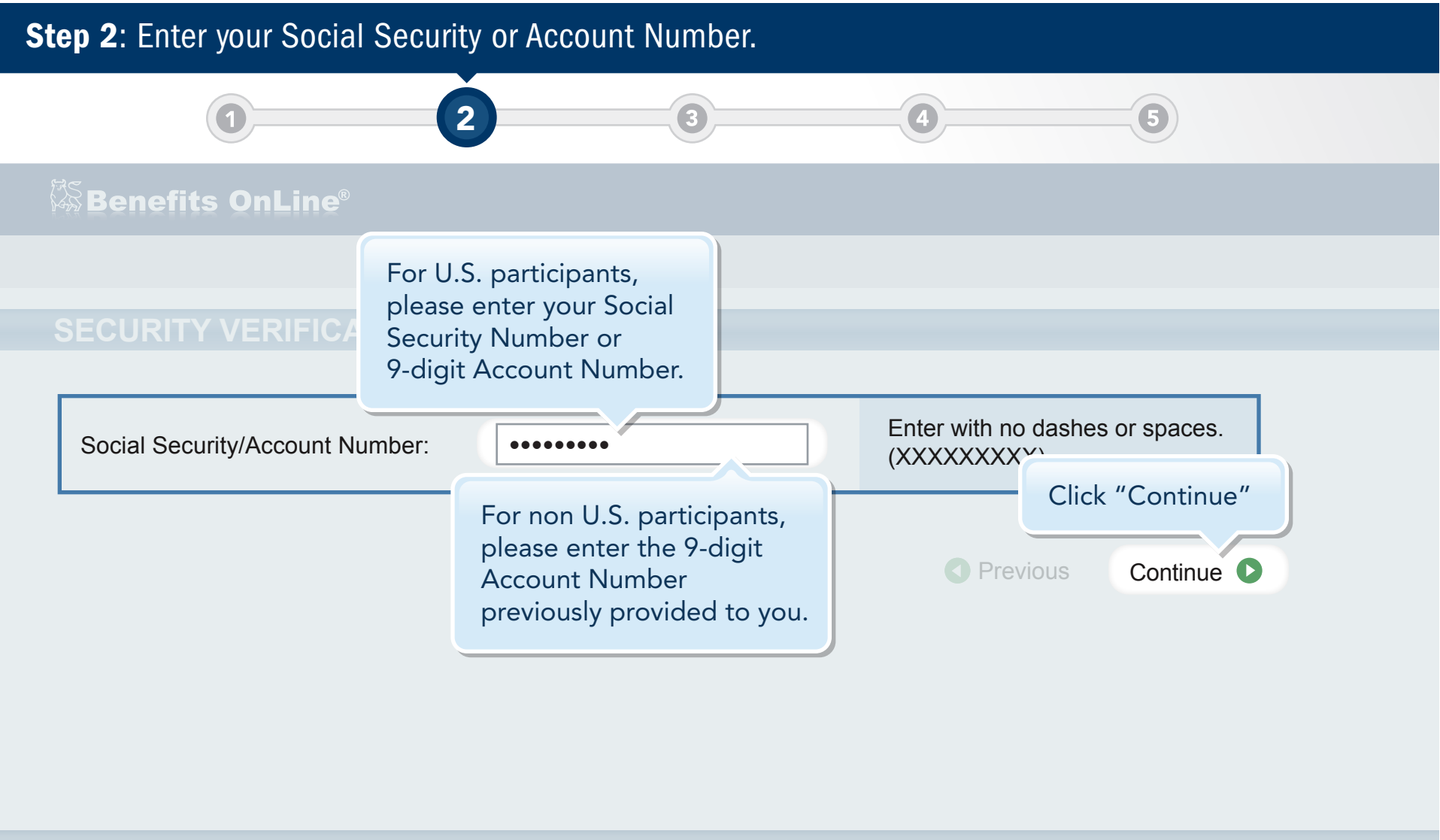

rivacy Statement Teri

Terms & Conditions

© Copyright 2009 Merrill Lynch, Pierce, Fenner & Smith Incorporated

Step 3: Enter your Social Security or Account Number and Personal Identification Number (PIN).

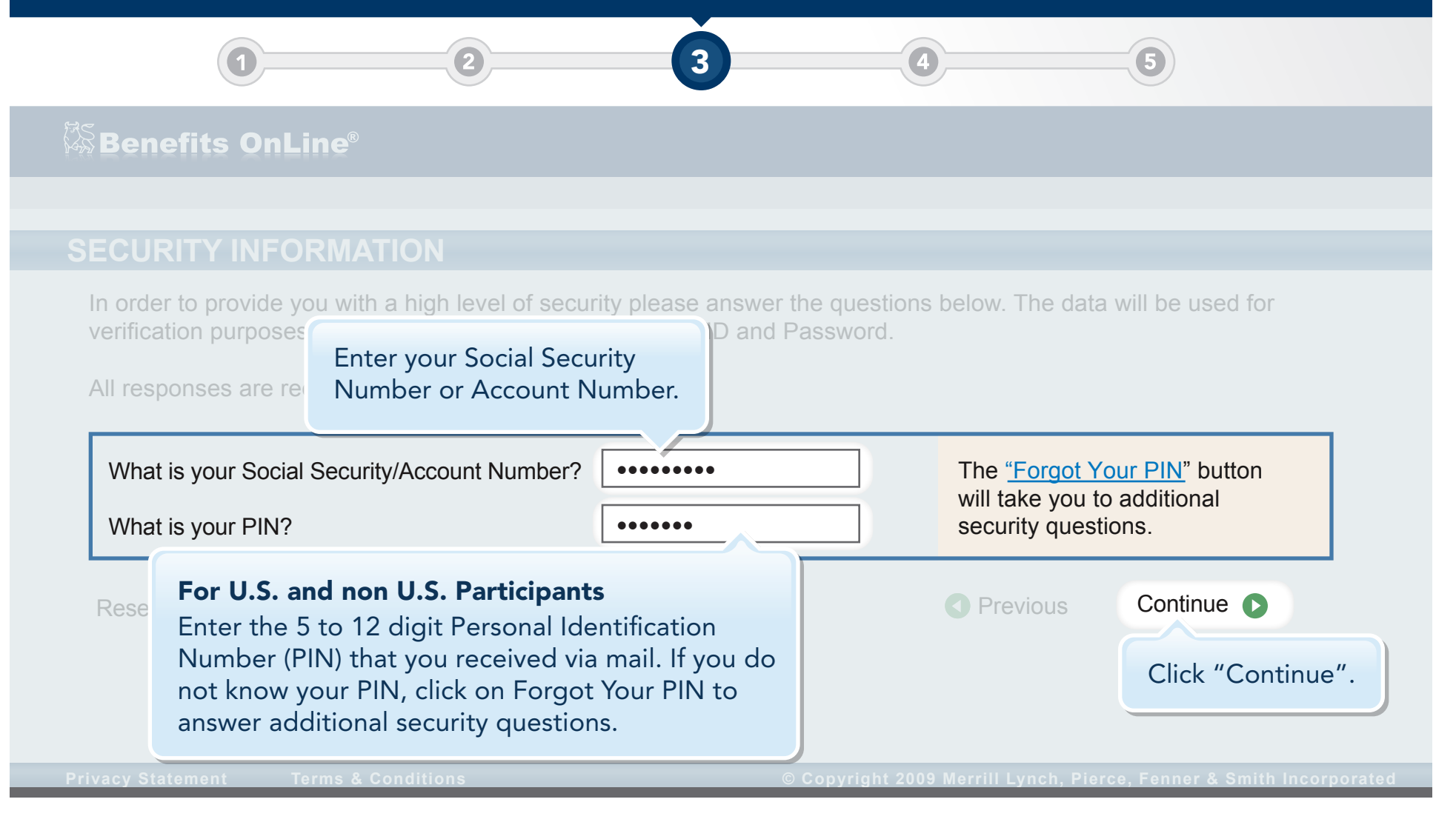

#### Step 4: Enter the requested information and click "Submit". Δ Benefits OnLine® Choose a User ID below. Re-type your new Password for verification purposes and click (must be 8-20 characters). Enter 8 to 20 characters, no blanks johnsmith User ID: vacy purposes, we recommend Choose a Password ng a tax identification number, s your social security number. (must be 6-12 characters). Enter 6 to 12 characters. Password: ..... sensitive. Choose a Hint Question Verify Password: ..... and Provide the Answer. Hint Question: Please select and answer ONE of the < None Selected > ÷ "hint" questions. This hint question be used in the event that you ne Hint Answer: Click "Submit". ..... Reset your Password. Submit D

## **Step 5**: This confirms that your new User ID and Password have been created.

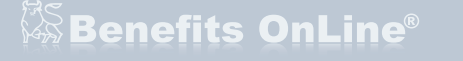

#### USER ID AND PASSWORD CONFIRMATION

Your new User ID and Password has been created. It is recommended that you record this User ID and Password information and keep it in a safe place.

You will need this information for the following:

- To access Benefits OnLine<sup>®</sup>.
- To process transations on Benefits OnLine<sup>®</sup> (Password only).
- To access the Merrill Lynch Interactive Voice Response Systems (Password only).

Click Continue to log into Benefits OnLine<sup>®</sup>.

Click "Continue" to return to the Login page. Enter your new User ID and Password.

5

Continue D

© Copyright 2009 Merrill Lynch, Pierce, Fenner & Smith Incorporated